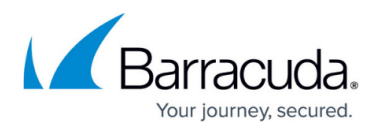

# How to Configure Network Objects for AWS and Azure Datacenter Networks

#### https://campus.barracuda.com/doc/96026253/

To be able to accurately reference the networks used by AWS and Azure, these networks can be imported automatically in a dynamic network object. Initial creation is triggered by command line script. After they are created, the network objects are automatically updated every hour. Note, however, that after they are created, it is only possible to disable the network objects in Barracuda Firewall Admin. Deleting the network objects is not possible. Importing dynamic network objects does not work with the Distributed Firewall service.

#### **Before You Begin**

Select the network object you want to create:

- Cloud Create network objects for all data centers in AWS and Azure.
- Azure Create network objects for all Azure data centers.
- AWS Create network objects for all AWS data centers.
- Datacenter Specific To create network objects for specific AWS or Azure regions, list all network objects names:

/opt/phion/bin/external-netobj-tool list

| [2017-06-20 12:21 UTC] [-root shell-] [-Barracuda Networks-]                                                              |  |  |  |  |
|----------------------------------------------------------------------------------------------------|--|--|--|--|
| <pre>[root@DOC-NGCC1:~]# external-netobj-tool list</pre>                                                                  |  |  |  |  |
| OnDemandNetworkObjects = Cloud                                                                                            |  |  |  |  |
| Cloud = Aws Azure                                                                                                    |  |  |  |  |
| Azure = Azure.Datacenters                                                                                                 |  |  |  |  |
| Azure.Datacenters = Azure.Datacenters.Asiaeast Azure.Datacenters.Asiasoutheast Azure.Datacenters.Australiaeast Azure.Data |  |  |  |  |
| centers.Australiasoutheast Azure.Datacenters.Brazilsouth Azure.Datacenters.Canadacentral Azure.Datacenters.Canadaeast Azu |  |  |  |  |
| re.Datacenters.Europenorth Azure.Datacenters.Europewest Azure.Datacenters.Indiacentral Azure.Datacenters.Indiasouth Azure |  |  |  |  |
| .Datacenters.Indiawest Azure.Datacenters.Japaneast Azure.Datacenters.Japanwest Azure.Datacenters.Koreacentral Azure.Datac |  |  |  |  |
| enters.Koreasouth Azure.Datacenters.Uksouth Azure.Datacenters.Ukwest Azure.Datacenters.Uscentral Azure.Datacenters.Uscent |  |  |  |  |
| raleuap Azure.Datacenters.Useast Azure.Datacenters.Useast2 Azure.Datacenters.Useast2euap Azure.Datacenters.Usnorth Azure. |  |  |  |  |
| Datacenters.Ussouth Azure.Datacenters.Uswest Azure.Datacenters.Uswest2 Azure.Datacenters.Uswestcentral                    |  |  |  |  |
| Aws = Aws.Datacenters                                                                                                    |  |  |  |  |
| Aws.Datacenters = Aws.Datacenters.Ap-northeast-1 Aws.Datacenters.Ap-northeast-2 Aws.Datacenters.Ap-south-1 Aws.Datacenter |  |  |  |  |
| s.Ap-southeast-1 Aws.Datacenters.Ap-southeast-2 Aws.Datacenters.Ca-central-1 Aws.Datacenters.Cn-north-1 Aws.Datacenters.C |  |  |  |  |
| n-northwest-1 Aws.Datacenters.Eu-central-1 Aws.Datacenters.Eu-west-1 Aws.Datacenters.Eu-west-2 Aws.Datacenters.Eu-west-3  |  |  |  |  |
| Aws.Datacenters.Global Aws.Datacenters.Sa-east-1 Aws.Datacenters.Us-east-1 Aws.Datacenters.Us-east-2 Aws.Datacenters.Us-g |  |  |  |  |
| ov-west-1 Aws.Datacenters.Us-west-1 Aws.Datacenters.Us-west-2                                                             |  |  |  |  |
| [2017-06-20 12:21 UTC] [-root shell-] [-Barracuda Networks-]                                                              |  |  |  |  |
| [root@DOC-NGCC1:~]#                                                                                                    |  |  |  |  |

For automatic updates to work, you must enable network object updates on the firewalls units:

- 1. Log into the CloudGen Firewall.
- 2. Go to **Box > Infrastructure Services > General Firewall Configuration**.
- 3. In the left menu, select **Operational**.
- 4. Click **Lock**.
- 5. Set **On-demand network objects update** to yes.
- 6. Click Send Changes and Activate.

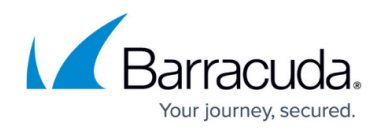

#### Importing Azure and AWS Data Center Network Ranges

To import network objects from the cloud servers on a CloudGen Firewall, a command line tool must be executed manually on the firewall.

Importing network objects on managed firewalls requires you to execute the tool with the following arguments:

- 1. Log into the Control Center via SSH.
- 2. Create the dynamic network objects:
  - For all firewall services on the Control Center:

/opt/phion/bin/external-netobj-tool create
PREDEFINED\_CLOUD\_NETWORK\_OBJECT\_NAME

```
[root@DOC-NGCC1:~] # external-netobj-tool create Azure
[2017-06-20 12:44 UTC] [-root shell-] [-Barracuda Networks-]
[root@DOC-NGCC1:~]# ]
```

• For all firewall services in a range:

/opt/phion/bin/external-netobj-tool create -r RANGE
PREDEFINED\_CLOUD\_NETWORK\_OBJECT\_NAME

```
[2017-06-20 11:52 UTC] [-root shell-] [-Barracuda Networks-]
[root@DOC-NGCC1:~] # external-netobj-tool create -r 1 Cloud
[2017-06-20 11:52 UTC] [-root shell-] [-Barracuda Networks-]
[root@DOC-NGCC1:~]#
```

• For all firewall services in a cluster:

/opt/phion/bin/external-netobj-tool create -r RANGE -c CLUSTER
PREDEFINED CLOUD NETWORK OBJECT NAME

• For a specific firewall service:

/opt/phion/bin/external-netobj-tool create -r RANGE -c CLUSTER -s
SERVER\_SERVICE PREDEFINED\_CLOUD\_NETWORK\_OBJECT\_NAME

The cloud data center network objects are now available in the firewall services. It can take up to one hour for the network objects to be populated.

## Barracuda CloudGen Firewall

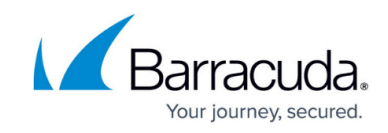

| Aws      |                                | Filter     | Filter                                                                      |  |
|----------|--------------------------------|------------|-----------------------------------------------------------------------------|--|
| Name     |                                | References | Entries                                                                     |  |
| DYNAMIC  |                                |            |                                                                             |  |
| 2        | Aws.Datacenters.Ap-northeast-1 | 1          |                                                                             |  |
| 2        | Aws.Datacenters.Ap-northeast-2 | 1          |                                                                             |  |
| 2        | Aws.Datacenters.Ap-south-1     | 1          |                                                                             |  |
| 2        | Aws.Datacenters.Ap-southeast-1 | 1          |                                                                             |  |
| 2        | Aws.Datacenters.Ap-southeast-2 | 1          |                                                                             |  |
| 2        | Aws.Datacenters.Ca-central-1   | 1          |                                                                             |  |
| 2        | Aws.Datacenters.Cn-north-1     | 1          |                                                                             |  |
| 2        | Aws.Datacenters.Cn-northwest-1 | 1          |                                                                             |  |
| 2        | Aws.Datacenters.Eu-central-1   | 1 https    | ://:co                                                                      |  |
| 2        | Aws.Datacenters.Eu-west-1      | 1          |                                                                             |  |
| 2        | Aws.Datacenters.Eu-west-2      | 1          |                                                                             |  |
| ~        | Aws.Datacenters.Eu-west-3      | 1          |                                                                             |  |
| 2        | Aws.Datacenters.Global         | 1          |                                                                             |  |
| 2        | Aws.Datacenters.Sa-east-1      | 1          |                                                                             |  |
| 2        | Aws.Datacenters.Us-east-1      | 1          |                                                                             |  |
| 2        | Aws.Datacenters.Us-east-2      | 1          |                                                                             |  |
| 2        | Aws.Datacenters.Us-gov-west-1  | 1          |                                                                             |  |
| 2        | Aws.Datacenters.Us-west-1      | 1          |                                                                             |  |
| 2        | Aws.Datacenters.Us-west-2      | 1          |                                                                             |  |
| ▲ STATIC |                                |            |                                                                             |  |
|          | Aws                            | 1          | Ref: Aws.Datacenters                                                        |  |
|          | Aws.Datacenters                | 1          | Ref: Aws.Datacenters.Ap-northeast-1 , Ref: Aws.Datacenters.Ap-northeast-2 , |  |

### Barracuda CloudGen Firewall

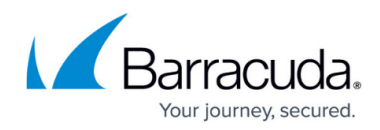

#### Figures

- 1. cloud\_network\_objects\_01.png
- 2. cloud network objects 02.png
- 3. cloud\_network\_objects\_03.png
- 4. cloud\_network\_objects\_04.png

© Barracuda Networks Inc., 2024 The information contained within this document is confidential and proprietary to Barracuda Networks Inc. No portion of this document may be copied, distributed, publicized or used for other than internal documentary purposes without the written consent of an official representative of Barracuda Networks Inc. All specifications are subject to change without notice. Barracuda Networks Inc. assumes no responsibility for any inaccuracies in this document. Barracuda Networks Inc. reserves the right to change, modify, transfer, or otherwise revise this publication without notice.